## コミュニケーションサービス「あいべあ」

## アカウント登録~認証申請までの手順(簡易版)

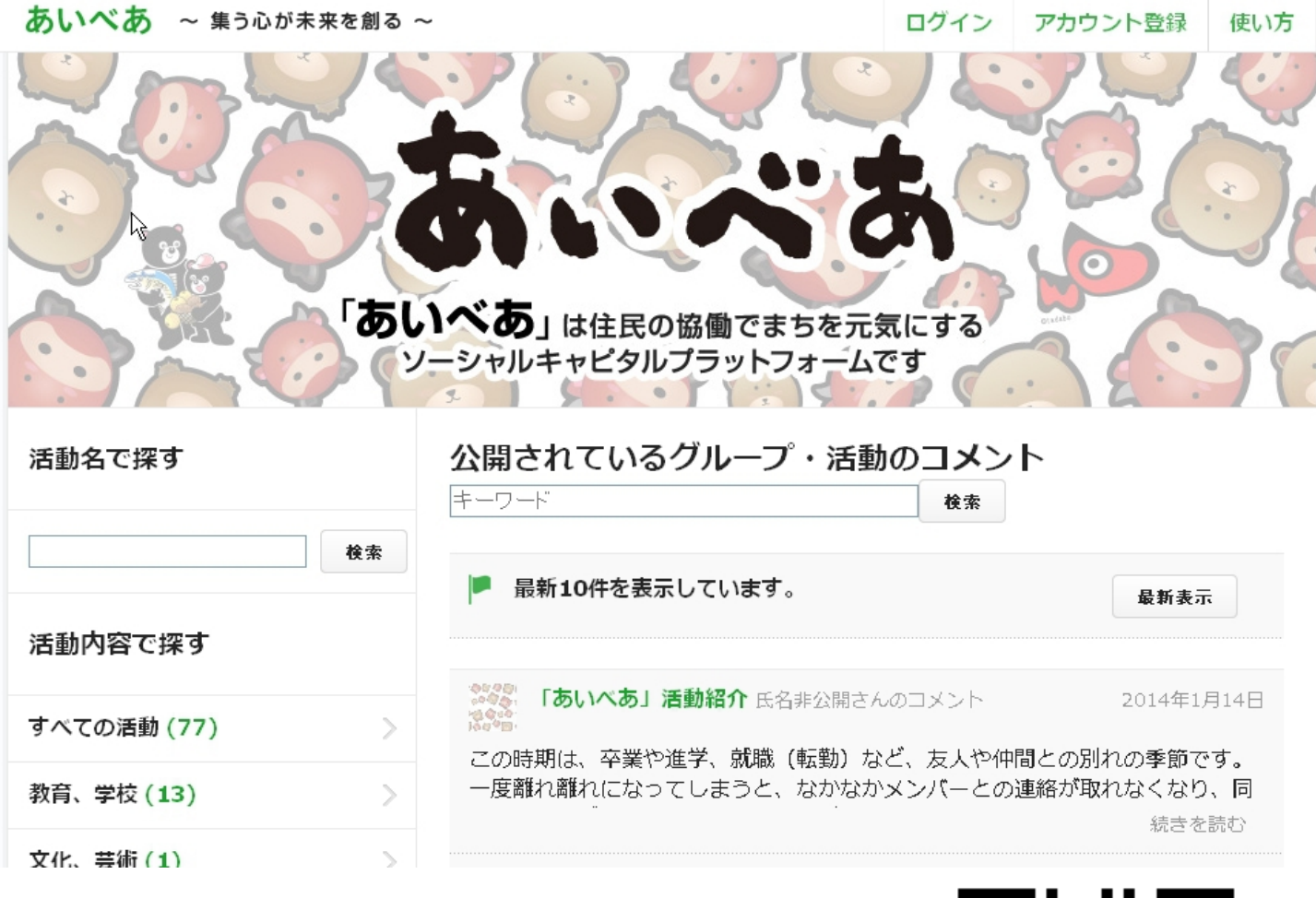

http://aibear.jp/

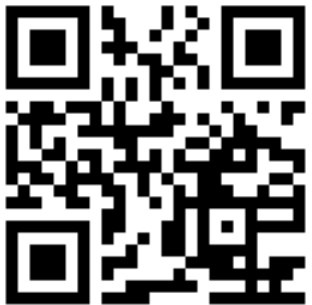

「あいべあ」アカウント登録~認証申請までの手順(01/05)

~ 事前の準備~

利用される携帯電話などには「迷惑メール対策」がされている場合があります。「あいべあ」の 利用にはパソコンからのメールのやり取りが必要となりますので、次のドメインからのメールが受 信できるように、予め設定を変更しておく必要があります。

## あいべあのドメイン: @aibear.jp

※ご利用のメールソフトによっては、受信フォルダが迷惑フォルダ等に自動で振り分けられることがあります。「すべてのメールを 表示する」等、利用している受信メールのご確認をお願いします。

SoftBank(3G)設定手順

NTTドコモ(I-mode)設定手順

iMenu ↓

.....

メール設定

.....

Yahoo!ケータイ 設定·申込 お客様サポート メール設定 各種設定(確認·変更·利用) メール設定(アドレス・迷惑メール 詳細設定/解除 (暗証番号入力) (パスワード入力) 迷惑メールブロック設定 受信/拒否設定[設定] 個別設定 宛先指定受信 受信許可·拒否設定 「@aibear.jp」を登録 受信許可リスト設定 Ţ 利用設定 [設定する] 受信許可リストを設定 「@aibear.jp」を登録

au(Ezweb)設定手順 Eメールメニュー 1 Eメール設定 迷惑メールフィルター (暗証番号入力) 1 個別設定 [なりすまし規制] ※転送/なりすましメールを受信 する場合はこちら 設定を変更する場合は「次へ」 指定受信リスト設定(なりすまし・ 転送メール許可) 「@aibear.jp」を登録

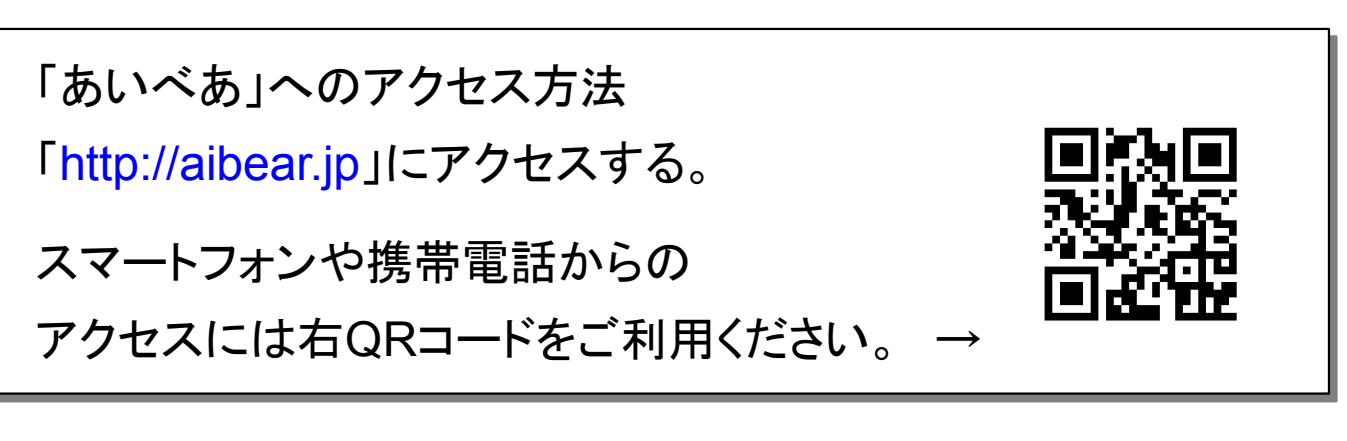

次ページから、パソコンでの操作を例に、 アカウント登録の手順を説明します。

## 「あいべあ」アカウント登録~認証申請までの手順(02/05)

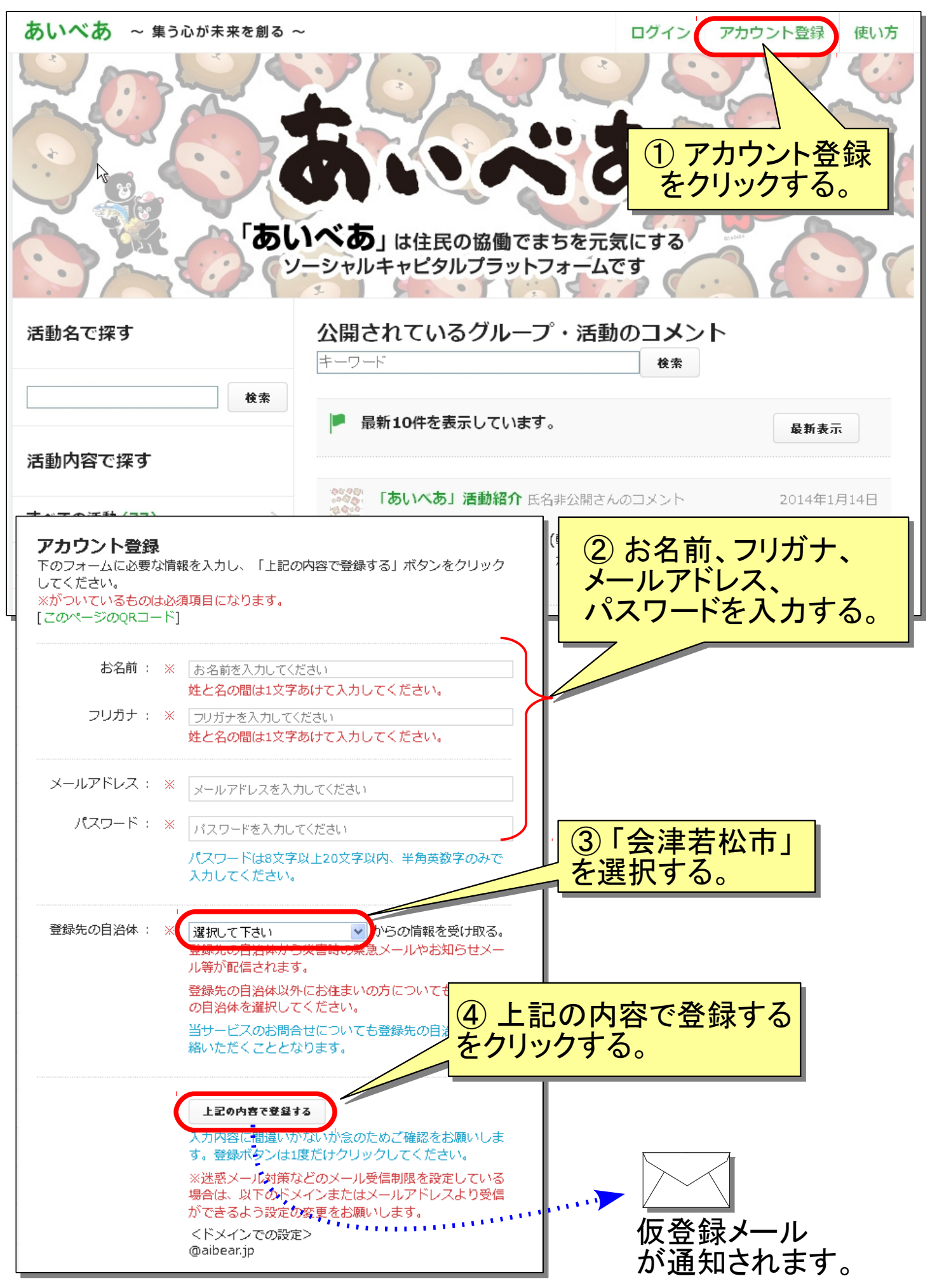

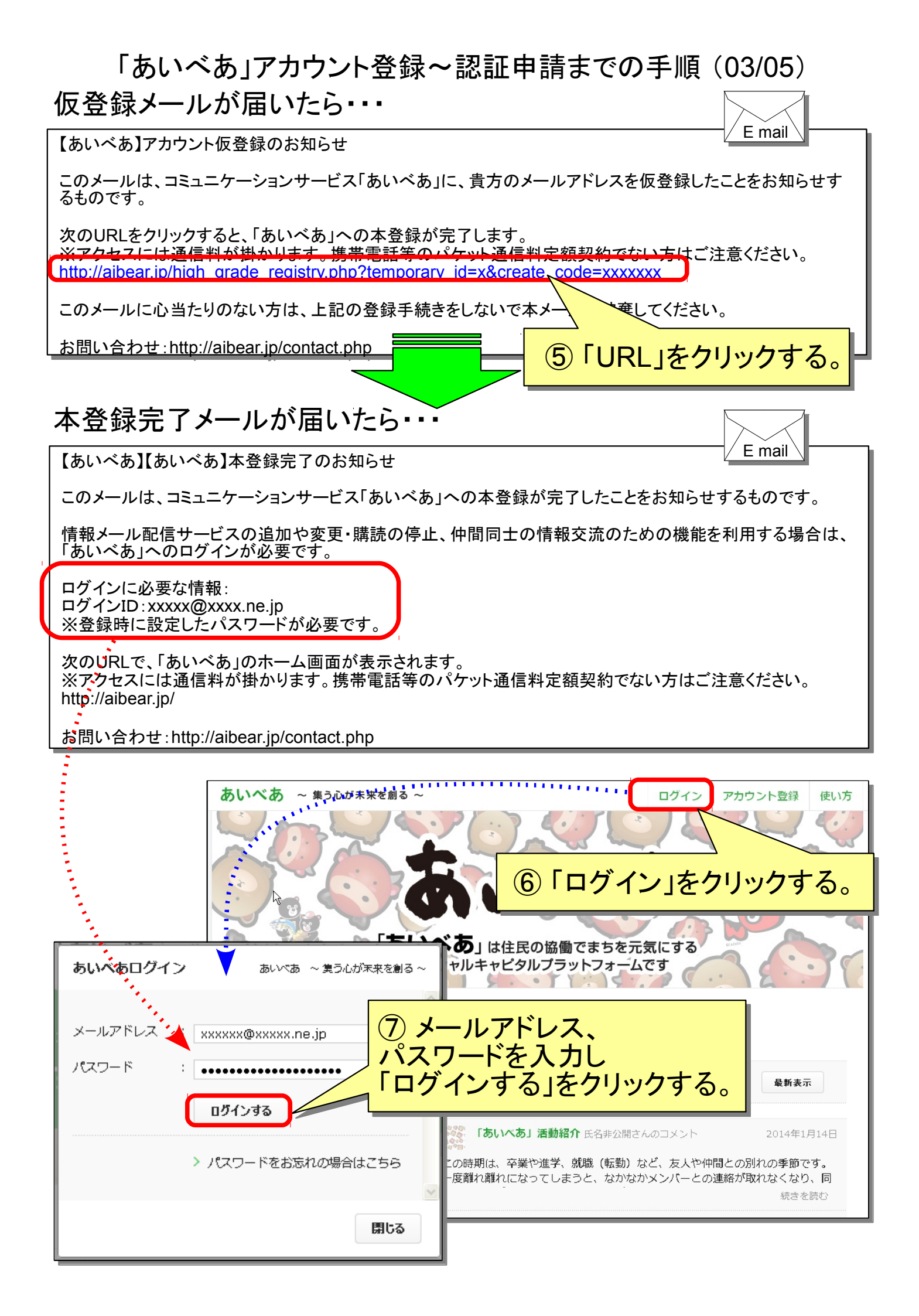

「あいべあ」アカウント登録~認証申請までの手順(04/05)

あいべあにログインしたら・・・

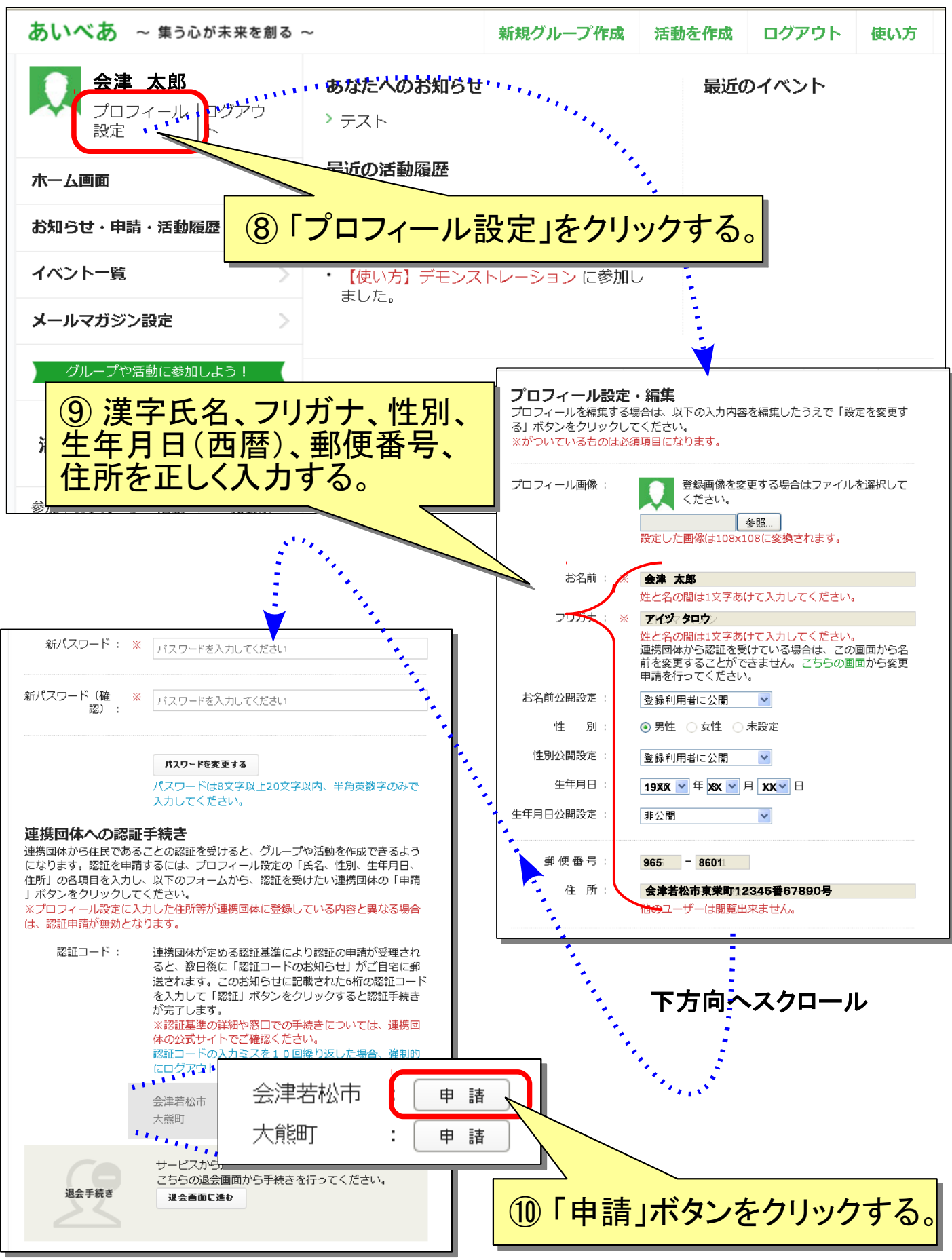

「あいべあ」アカウント登録~認証申請までの手順(05/05)

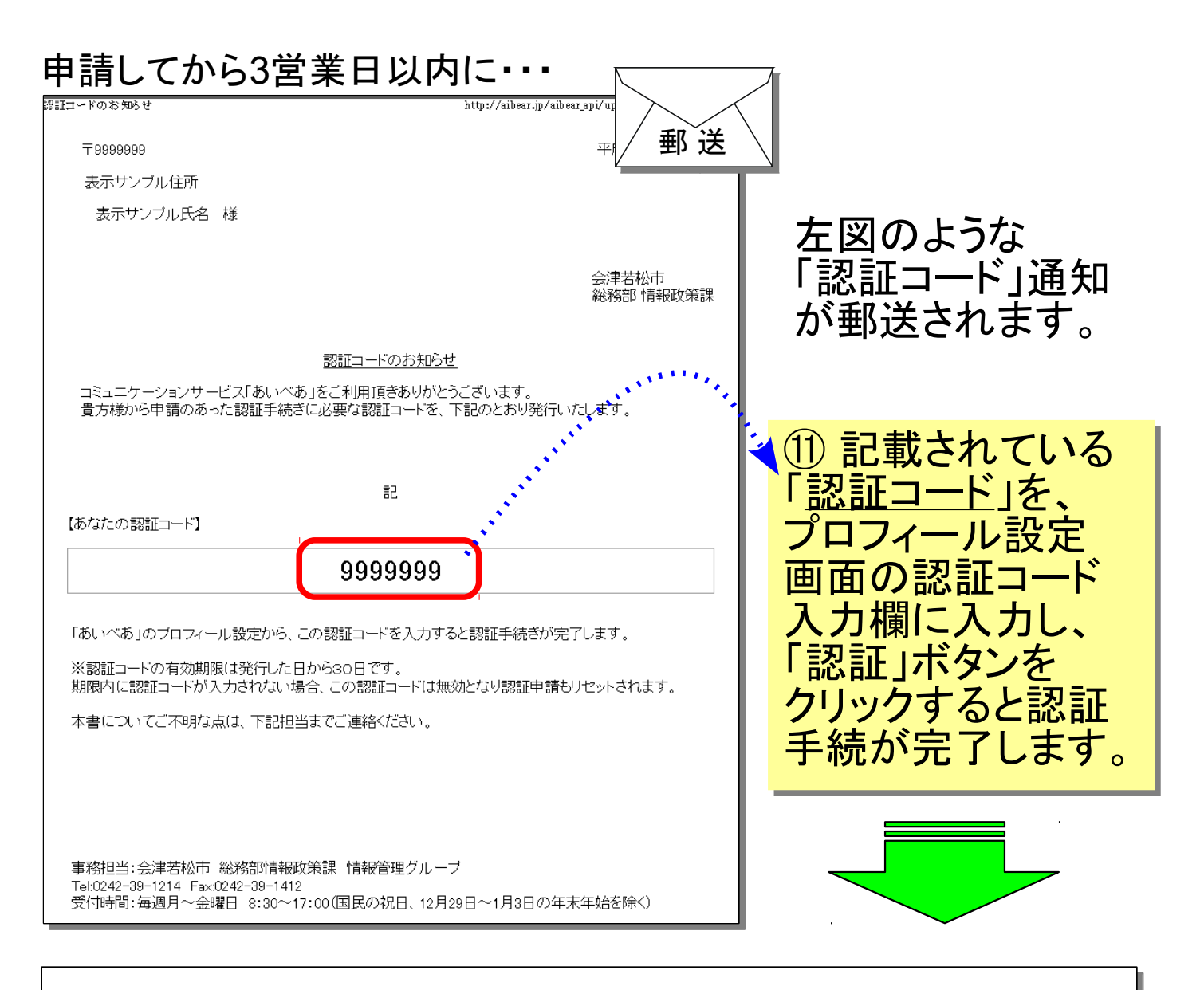

| 認証コード: | 連携団体が定める認証基準により認証の申請が受理される<br>と、数日後に「認証コードのお知らせ」がご自宅に郵送さ<br>れます。このお知らせに記載された6桁の認証コードを入<br>力して「認証」ボタンをクリックすると認証手続きが完了 |
|--------|----------------------------------------------------------------------------------------------------|
|        | します。                                                                                                    |
|        | ※認証基準の詳細や窓口での手続きについては、連携団体                                                                                           |
|        | の公式サイトでご確認ください。                                                                                                    |
|        | 認証コードの入力ミスを10回繰り返した場合、強制的に                                                                                           |
|        | ログアウトされます。                                                                                                    |
|        |                                                                                                    |
|        | 会津若松市 : 認証済                                                                                                    |
|        | 大熊町:申請                                                                                                    |